## ADD d.o.o.

# Navodila za nadgradnjo BackupCity agenta na verzijo 5.5.8.0

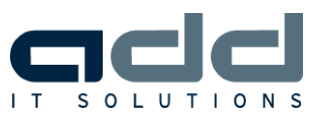

#### KAZALO

| 1. | PREVERITE VERZIJO OBSTOJEČEGA BACKUPCITY AGENTA | 3 |
|----|-------------------------------------------------|---|
| 2. | NADGRADNJA BACKUPCITY AGENTA                    | 4 |
| 3. | ТЕНЛІČNA РОМОČ                                  | 8 |

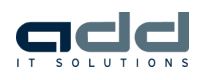

#### 1. PREVERITE VERZIJO OBSTOJEČEGA BACKUPCITY AGENTA

Kliknite na gumb **Start -> Vsi programi -> BackupCity uporabniški vmesnik** in zaženite **BackupCity AGENT** (v nadaljevanju »agent«).

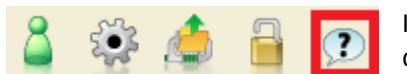

Kliknite na ikono (»?«), ki se nahaja na uporabniškem vmesniku spodaj desno, da se vam odpre okno z podatki o agentu.

| O BackupCity uporabniški vmesnik                                            |                       |  |  |  |
|-----------------------------------------------------------------------------|-----------------------|--|--|--|
| BackupCity<br>Client Manager                                                |                       |  |  |  |
| Verzija 5.5.8.0                                                             |                       |  |  |  |
| Ponudnik storitev izdelave varnostnih kopij<br>Rediatie : ReskupCity d.e.e. |                       |  |  |  |
| Spletna stran :                                                             | www.backupcity.si     |  |  |  |
| Telefon :                                                                   | +386 1 7506 400       |  |  |  |
| Elektronski naslov:                                                         | podpora@backupcity.si |  |  |  |
| Strežnik z varnostnimi kopijami :                                           | gateway.backupcity.si |  |  |  |
|                                                                             | Zapri 🛛               |  |  |  |

Preverite verzijo agenta (glej primer na sliki). V kolikor je vaša verzija agenta **5.5.8.0**, potem vam nadgradnjo ni potrebno narediti. V nasprotnem primeru nadaljujte na **točko 2**.

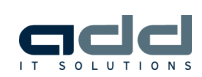

#### 2. NADGRADNJA BACKUPCITY AGENTA

Če je vaša verzija BackupCity agenta (v nadaljevanju »agent«) že **5.5.8.0**, potem vam nadgradnje ni potrebno narediti (glej točko 1 – Preverite verzijo obstoječega BackupCity agenta).

Iz spletne strani <u>http://www.backupcity.si/sl/Prenos programskega klienta/</u> si na svoj računalnik prenesite novo verzijo agenta, ki ustreza vašemu operacijskemu sistemu.

Zaženite namestitveno datoteko agenta, ki ste ga prenesli iz spletne strani.

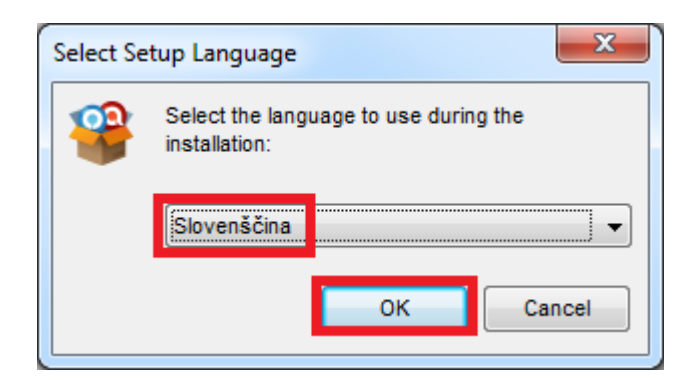

Izberite ustrezen jezik in kliknite na gumb **OK**.

| Namestitev                                                                                     | l F         |
|------------------------------------------------------------------------------------------------|-------------|
| Čarovnik za namestitev bo pred nameščanjem odstranil staro verzijo.<br>Ali želite nadaljevati? | a<br>Z<br>k |
| <u>Y</u> es <u>N</u> o                                                                         | j           |

Pred namestitvijo se bo stara verzija agenta odstranila. Za nadaljevanje kliknite na gumb Yes, oziroma Da (odvisno od jezikovne različice vašega operacijskega sistema).

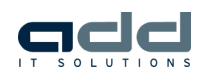

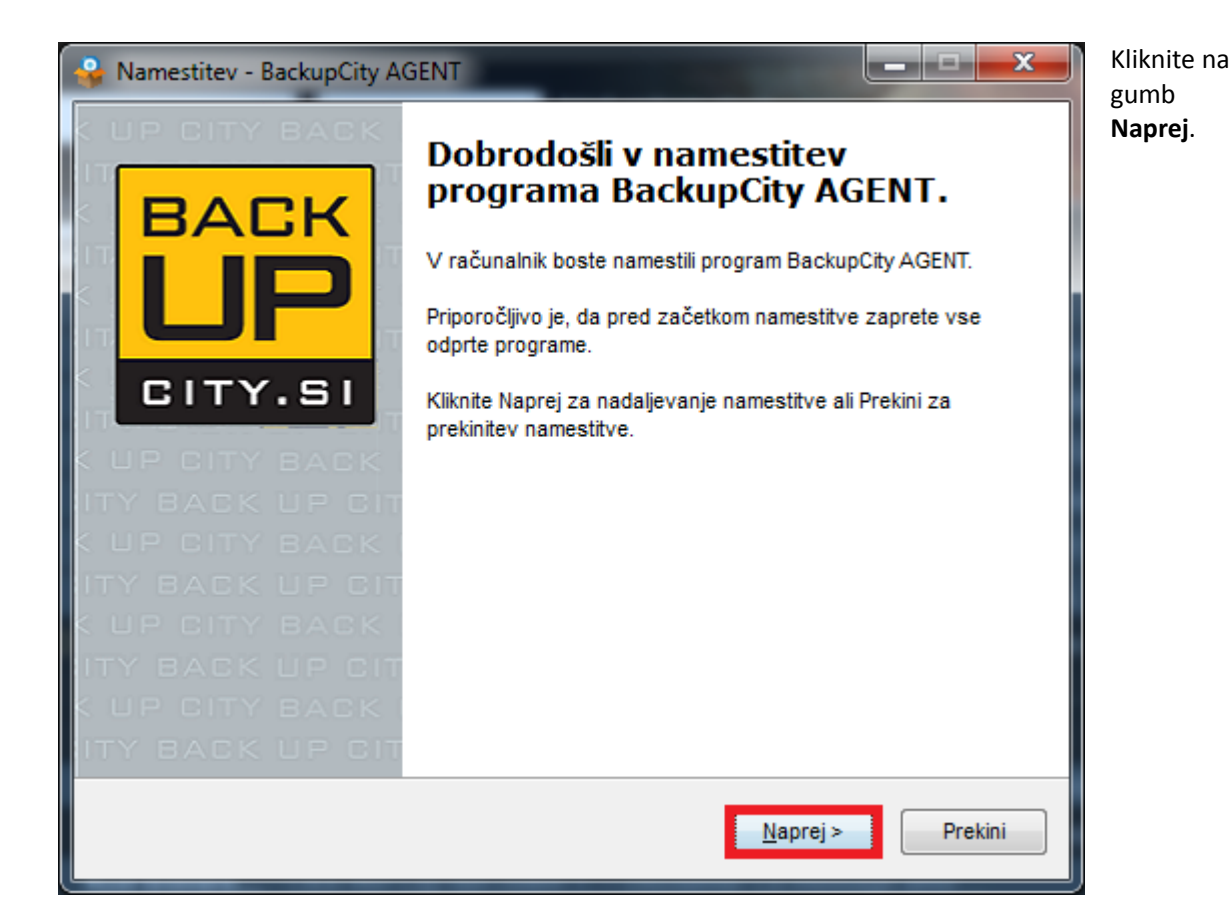

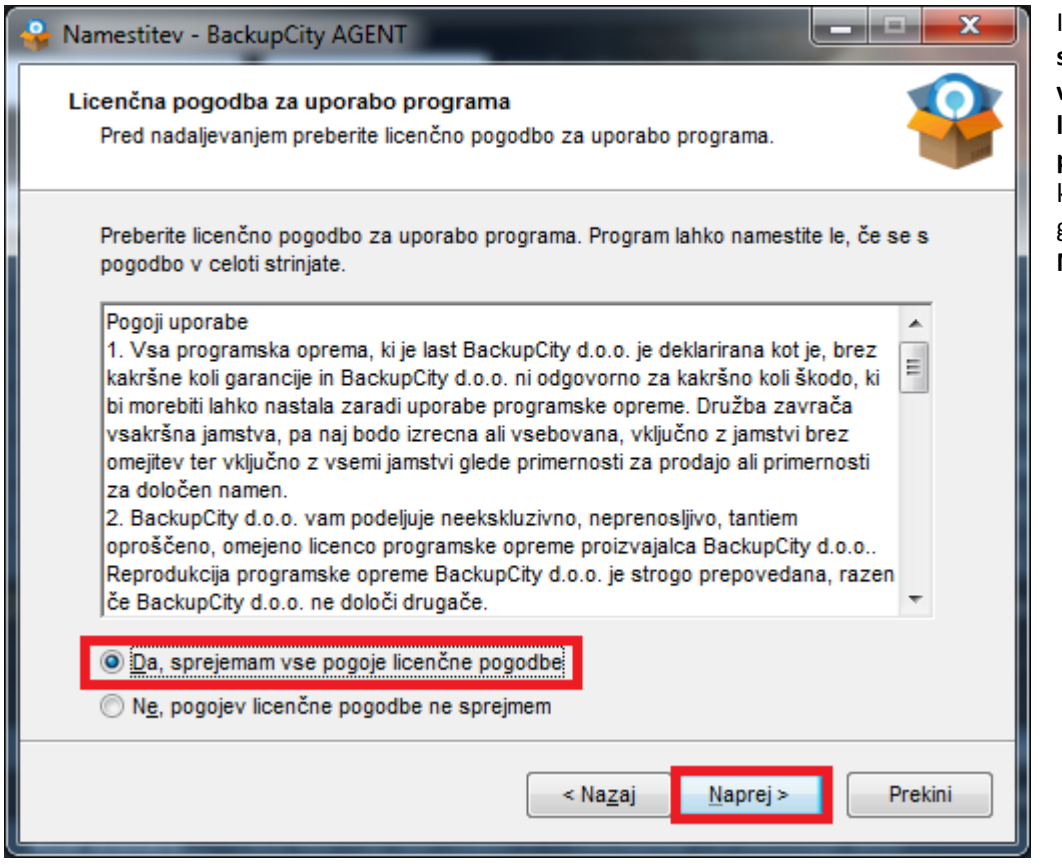

Izberite Da, sprejemam vse pogoje licenčne pogodbe in kliknite na gumb Naprej.

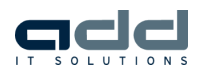

| Amestitev - BackupCity AGENT                                                                                                    | ,Izberite<br>mapo, kamor                                     |
|----------------------------------------------------------------------------------------------------|--------------------------------------------------------------|
| Izbira ciljnega mesta<br>Kam želite namestiti program BackupCity AGENT?                                                                | bo nameščen<br>agent<br>( <b>priporočamo</b><br>, da pustite |
| Program BackupCity AGENT bo nameščen v naslednjo mapo.                                                                                 | privzeto<br>mapo) in<br>kliknite na                          |
| Za nadaljevanje kliknite Naprej. Če želite izbrati drugo mapo, kliknite Prebrskaj.                                                     | gumb <b>Naprej.</b>                                          |
| C:\Program Files\BackupCity OBM Prebrskaj                                                                                              |                                                              |
|                                                                                                    |                                                              |
|                                                                                                    |                                                              |
| Na disku mora biti vsaj 103,9 MB prostora.                                                                                             |                                                              |
| < Na <u>z</u> aj <u>N</u> aprej > Prekini                                                                                              |                                                              |
| Namestitey - BackupCity AGENT                                                                                                    | Izberite opcijo                                              |
| Izbira dodatnih opravil     Izbira dodatna opravila želite izvesti?                                                                    | Vsi, ki<br>uporabljajo ta<br>računalnik in<br>kliknite na    |
| Izberite dodatna opravila, ki jih bo namestitveni program opravil med namestitvijo<br>programa BackupCity AGENT, nato kliknite Naprej. | guino <b>Next.</b>                                           |
| Prosimo izberite skupino, v katero bo nameščena programska oprema                                                                      |                                                              |
| <ul> <li>Vsi, ki uporabljajo ta računalniki</li> <li>Le jaz</li> </ul>                                                                 |                                                              |
|                                                                                                    |                                                              |
|                                                                                                    |                                                              |
|                                                                                                    |                                                              |
|                                                                                                    |                                                              |
| < Nazaj Naorei > Prekini                                                                                                    |                                                              |

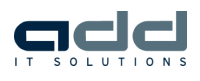

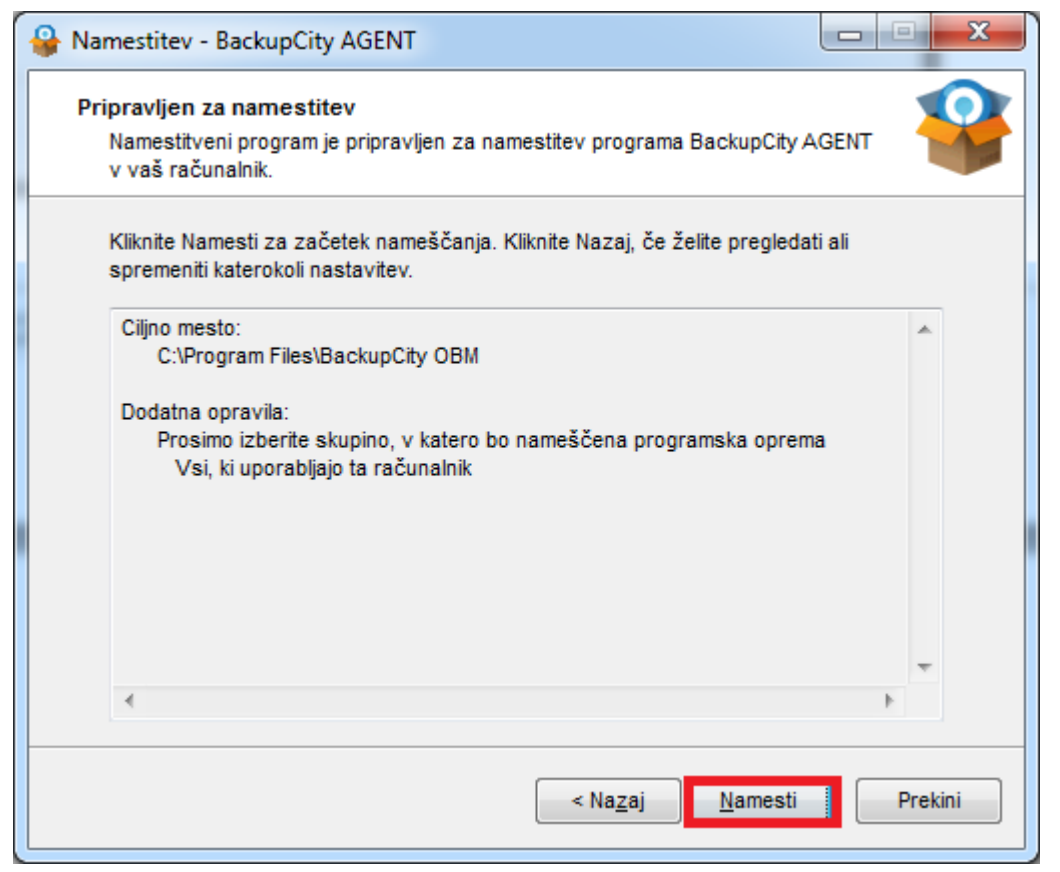

Kliknite na gumb **Namesti** in počakajte, da se nova verzija agenta namesti na vaš računalnik.

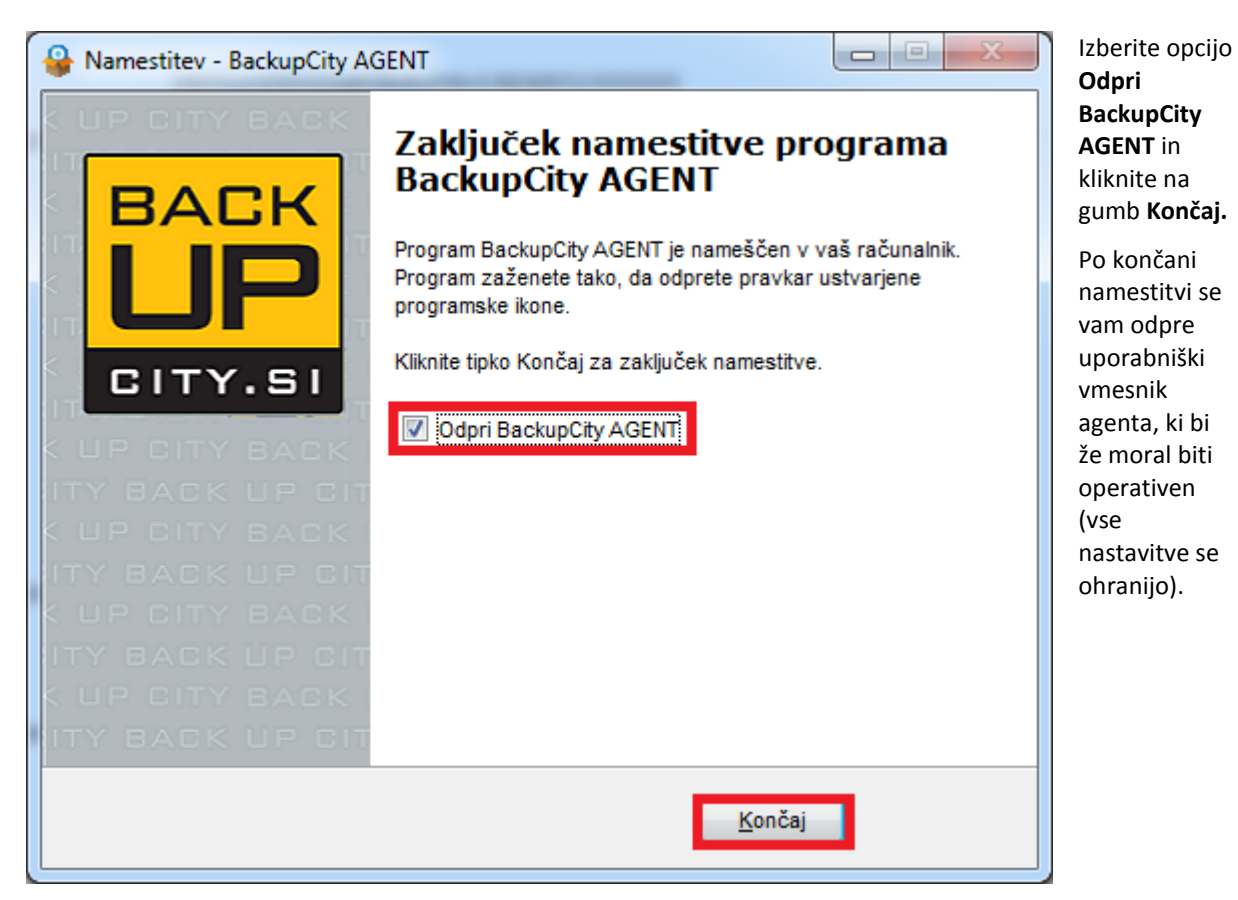

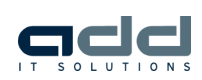

### 3. TEHNIČNA POMOČ

V primeru kakršnih koli težav med samo nadgradnjo agenta se lahko obrnete na tehnično pomoč:

#### **Boris VIRC**

GSM: 041 360 798

E-Mail: boris.virc@add.si

Delovni čas: med tednom od 8:00 do 16:00 ure

V primeru, da boste potrebovali oddaljeno pomoč vas prosimo, da si pred kontaktiranjem tehnične pomoči najprej prenesete aplikacijo TeamViewer (<u>http://www.teamviewer.com/download/TeamViewerQS.exe</u>).

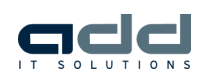